Exporter les contacts du Webmail pour les importer dans Thunderbird

## 1- Exporter les contacts (carnets d'adresses) du Webmail

➔ Aller sur le Webmail

➔ Sélectionner *Carnet d'adresses*, cliquer sur le carnet qui doit être exporté puis choisir *Exporter* 

| Messagerie de l'Académie de Roue       | Messagerie de l'Académie de Ro                     |
|----------------------------------------|----------------------------------------------------|
| A 📑 😽 🛤                                |                                                    |
| 😡 Messages                             | EB Comet d'adresses                                |
| <b>□ ↓ ↓ ↓ ↓ ↓ ↓ ↓ ↓ ↓ ↓</b>           |                                                    |
| Quota : 3 % sur 3.0Go                  | 📭 🖾 🖾 🗡 🔕 🛄 –                                      |
| corinne.pieussergues2@ac-rouen.fr      | Carnet d'adres                                     |
| Boîte de réception (279)               | test Exporter                                      |
| Corbeille [Trash]                      | ERUN 27                                            |
| Envoyes [Sent]     Brouillons [Drafts] | a erun                                             |
| Deleted Messages                       | iii test 1                                         |
| Sent Messages                          | Academie de Normandie                              |
|                                        | Adresses historiques ac-rouen.fr                   |
| 1                                      | Adresses historiques ac-rouen.fr                   |
|                                        |                                                    |
|                                        |                                                    |
|                                        |                                                    |
|                                        |                                                    |
|                                        |                                                    |
|                                        |                                                    |
| Messages 279                           | <b>NB</b> : s'il y a plusieurs carnets d'adresses, |
|                                        | il faut faire l'export pour <u>chaque</u> carnet.  |
| Carnet d'adresses                      | l                                                  |
| Options                                |                                                    |

→ Sélectionner, dans le menue déroulant, *Mozilla/Thunderbird LDIF* 

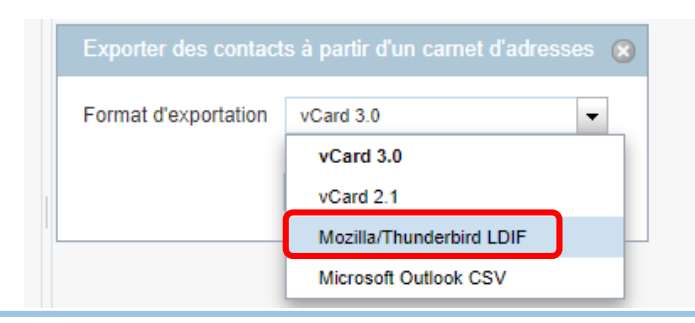

→ Cliquer sur *Exporter les contacts* 

| Exporter des contacts à partir d'un carnet d'adresses 🛞 |                               |  |
|---------------------------------------------------------|-------------------------------|--|
| Format d'exportation                                    | Mozilla/Thunderbird LDIF      |  |
| (                                                       | Exporter les contacts Annuler |  |
|                                                         |                               |  |

Le fichier sera téléchargé à l'emplacement choisi par défaut (souvent dans le dossier « téléchargements »).

## 2- Importer les contacts (carnets d'adresses) dans Thunderbird

- ➔ Ouvrir Thunderbird.
- → Aller dans *Outils* puis sélectionner *Importer*

| es    | <u>O</u> utils | Aid <u>e</u>                                      |             |  |
|-------|----------------|---------------------------------------------------|-------------|--|
|       | C              | C <u>a</u> rnet d'adresses                        | Ctrl+Maj+B  |  |
| es    | E              | ichiers enregistrés                               | Ctrl+J      |  |
|       | N              | Aodules <u>c</u> omplémentaires                   |             |  |
| ☆     | A              | Acti <u>v</u> ités                                |             |  |
|       | É              | tat <u>d</u> e messagerie instantanée             | >           |  |
| 'nc   | F              | Rej <u>o</u> indre la discussion                  |             |  |
| RC    | F              | Fil <u>t</u> res de messages                      |             |  |
| rie   | 4              | Appliquer les filtres sur le dossier              |             |  |
| ati   | A              | Appliquer les filtres sur le <u>m</u> essage      |             |  |
| Eco   | T              | Traguer les indésirables dans le dossier          |             |  |
| Vito  | S              | Supprim <u>e</u> r les indésirables de ce dossier |             |  |
|       | ļ              | mporter                                           |             |  |
| Pré   | 0              | estionnaire de clés OpenPGP                       |             |  |
| ive   | C              | Dutils de dével <u>o</u> ppement                  | >           |  |
| :] [: | S              | Supprimer l' <u>h</u> istorique récent Ctr        | l+Maj+Suppr |  |
|       | P              | ara <u>m</u> ètres des comptes                    |             |  |
|       | <u>(</u>       | <u>P</u> tions                                    |             |  |

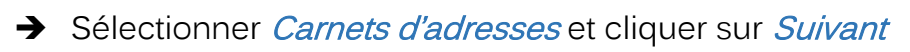

| Importer                                                                                                    | × |
|----------------------------------------------------------------------------------------------------|---|
| Cet assistant importera dans Thunderbird les messages, carnets<br>d'adresses, abonnements à des flux, préférences et/ou filtres d'autres<br>logiciels de messagerie et ainsi que des carnets d'adresses de formats<br>courants. |   |
| Une fois importées, ces données seront accessibles depuis Thunderbird.                                                                                                    |   |
| ○ Iout importer                                                                                                    |   |
| ou sélectionnez les données que vous désirez importer :<br>Carnets d'adresses<br>Messages<br>Abonnements à des flux<br>Paramètres<br>Filtres                                                                                    |   |
|                                                                                                    |   |
| < Précédent Suivant > Annule                                                                                                    | r |

→ Sélectionner *Fichier texte* et cliquer sur *Suivant* 

| Importer                                                                                                    | ×      |
|----------------------------------------------------------------------------------------------------|--------|
| <u>V</u> euillez sélectionner le type de fichier à importer :                                                                                                    | -      |
| Becky! Internet Mail                                                                                                    |        |
| Fichier texte (LDIF, .tab, .csv, .bxt)                                                                                                    |        |
| Outlook                                                                                                    |        |
|                                                                                                    |        |
|                                                                                                    |        |
|                                                                                                    |        |
|                                                                                                    |        |
| Importer un carnet d'adresses sous forme de fichier texte. Les formats<br>LDIF (.ldif, .ldi), texte .csv (données séparées par virgules) ou texte .tab<br>(données séparées par des tabulations) sont acceptés. |        |
|                                                                                                    |        |
|                                                                                                    |        |
|                                                                                                    |        |
| < Précédent Suivant > A                                                                                                    | nnuler |

→ Sélectionner le fichier exporté (en .ldif) du Webmail et cliquer sur *Ouvrir* 

| Sélectionner le fichier du carnet d'adresses.                                                                                                    |                                                                                                    | ×        |
|----------------------------------------------------------------------------------------------------|----------------------------------------------------------------------------------------------------|----------|
|                                                                                                    | ✓ O Rechercher dans : Téléch.                                                                                                    | arg      |
| Organiser 👻 Nouveau dossier                                                                                                    |                                                                                                    | ?        |
| <ul> <li>TUTORIELS</li> <li>OneDrive</li> <li>Ce PC</li> <li>Bureau</li> <li>Documents</li> <li>Images</li> <li>Musique</li> <li>Objets 3D</li> <li>Téléchargement:</li> <li>Vidéos</li> </ul> | ôt cette semaine (1) –       Le mois dernier (1) –       Plus tôt cette année (3) –         'Extraction       kompozer-0.8b3.fr.win32       Listes émargements magistères mat         bdnf-windows       balabolka | hs et nι |
| Windows (C:)                                                                                                    |                                                                                                    | >        |
| Nom du fichier :                                                                                                    | Fichiers de carnets d'adresses       Ouvrir       Annule                                                                                                    | p ∨<br>r |

➔ Une fenêtre confirme que l'import s'est correctement déroulé et que les adresses ont bien été importées dans Thundebird. Cliquer sur *Terminer*.

| Importer                                                              | ×     |
|-----------------------------------------------------------------------|-------|
| Des adresses ont été correctement importées à partir de Fichier texte |       |
| (LDIF, .tab, .csv, .txt).                                             |       |
| Importation du carnet d'adresses export                               |       |
|                                                                       |       |
|                                                                       |       |
|                                                                       |       |
|                                                                       |       |
|                                                                       |       |
|                                                                       |       |
|                                                                       |       |
|                                                                       |       |
|                                                                       |       |
|                                                                       |       |
|                                                                       |       |
|                                                                       |       |
|                                                                       |       |
|                                                                       |       |
|                                                                       |       |
|                                                                       |       |
|                                                                       |       |
| < Précédent Terminer Ar                                               | nuler |
|                                                                       |       |

## 3- Vérifier l'import des contacts dans Thunderbird

| <u>1</u> essages É <u>v</u> ènements et tâches <u>(</u> | <u>O</u> utils Aid <u>e</u> | Clic droit puis cocher                                           |  |
|---------------------------------------------------------|-----------------------------|------------------------------------------------------------------|--|
| 🖶 Agenda                                                | ×                           | Barre d'ou <u>t</u> ils courrier                                 |  |
| die ^ 🛠 🛛 🛱 Non lus 🏠 S                                 | uivis 🖪 Contacts 🔊 🎽        | Barre de <u>m</u> enus<br>Barre d'outils du panneau des dossiers |  |
| /20 1 ★ 0 Sujet                                         |                             | Personnaliser                                                    |  |
| ➔ L'onglet Adresses apparaît. Cliquer sur Adresses      |                             |                                                                  |  |
| CIRCO LE NEUBOURG - corinne                             | 🛗 Agenda                    | ×                                                                |  |
| 🖵 Relever 🗸 🖋 Écrire 🛛 🖵 M                              | essagerie instantanée       | Adresses 🔊 Étiquette 🗸 🍞 Filtre rapide                           |  |
|                                                         |                             |                                                                  |  |

→ Faire apparaître la barre d'outils courrier si elle n'est pas présente

→ Repérer le carnet importé (ici, il se nomme « export »). Cliquer sur *export* 

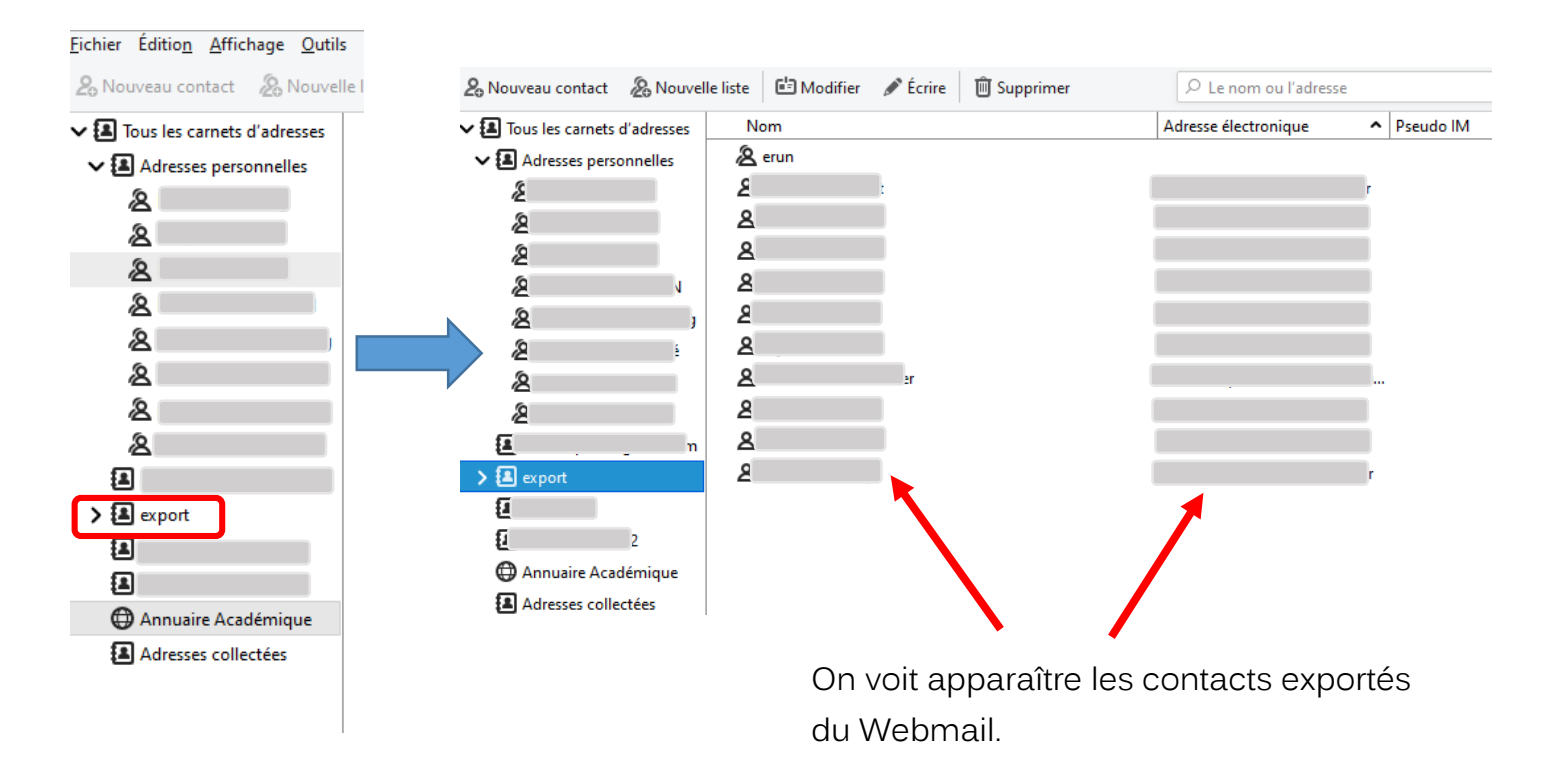

➔ Pour modifier le nom du carnet d'adresses, sélectionner le carnet et choisir Modifier. Saisir le nouveau nom du carnet.